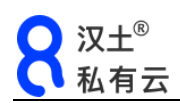

# 微服务器操作指南 V1.0.3

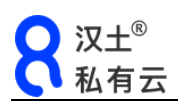

包装清单

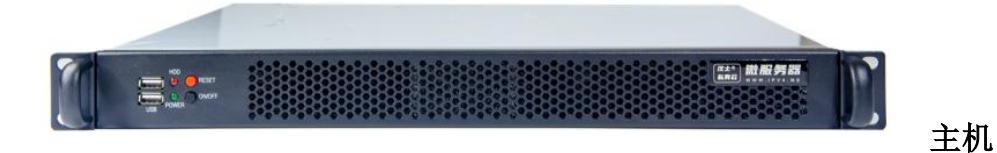

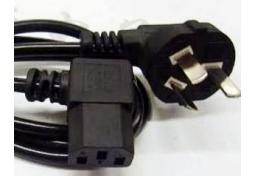

电源线

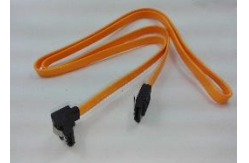

SATA 数据线

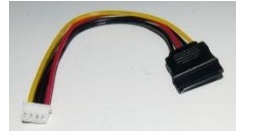

SATA 电源线(选配)

重要提醒

微服务器高级功能如:防火墙、网络规则、路由策略、vlan等,在未能充分理解,且不确认是否有修改需求时,请勿尝试修改,尤其是防火墙里面的设置,设置不当可能造成 微服务器无法正常使用

虚拟主机如果为 linux,请删除默认的 e1000e 网卡,创建 e1000 网卡

千万不能把微服务器的"上网配置"里的 wan,和"局域网设置"里的 lan,两个 IP 设置为一致,会导致 IP 冲突,微服务器变砖

虚拟机可以访问 U 盘, 若是 windows 系统, 需要安装 usb3.0 驱动, 且将 USB 接入主机

# 重要更新

- ▶ 虚拟机可以开机自启
- ▶ 可以创建多个虚拟机,自由分配内存大小,并可以增加虚拟磁盘
- ▶ 支持用 U 盘直接启动虚拟机
- ▶ 支持划分 vlan
- ▶ 支持设置多 wan 口和策略路由、静态路由
- ▶ 支持从局域网访问微服务器 lan 侧设备(参见防火墙设置, wan 域规则)
- ▶ 增加实时连接监控,在线拉黑 IP
- ▶ 支持建立网络访问规则,阻止各种非法访问(参见网络规则)

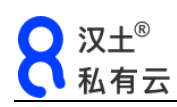

# 目录

| →,       | 硬件和外观和硬盘安装    | 5  |
|----------|---------------|----|
| <u> </u> | 状态            | 7  |
| 三、       | 基本设置          | 7  |
| 1        | 1. 设置上网方式     | 7  |
| 2        | 2. 设置 lan     |    |
| 3        | 3. 划分 Vlan    | 9  |
| 四、       | 公网 IP 管理      | 11 |
| 1        | 1. 映射         |    |
| 2        | 2. DMZ        |    |
| 3        | 3. 透传         |    |
| 五、       | 虚拟机           | 14 |
| 1        | 1. 磁盘管理       |    |
| 2        | 2. 创建虚拟机      |    |
| 3        | 3. 虚拟机管理      |    |
| 4        | 4. 用 U 盘启动虚拟机 |    |
| 六、       | 高级功能          | 19 |
| 1        | 1. 防火墙设置      |    |
| 2        | 2. 网络监控       |    |
| 3        | 3. 网络规则       |    |
| 4        | 4. 路由策略设置     |    |
| 5        | 5. 端口映射       |    |

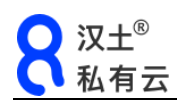

# 一、 硬件和外观和硬盘安装

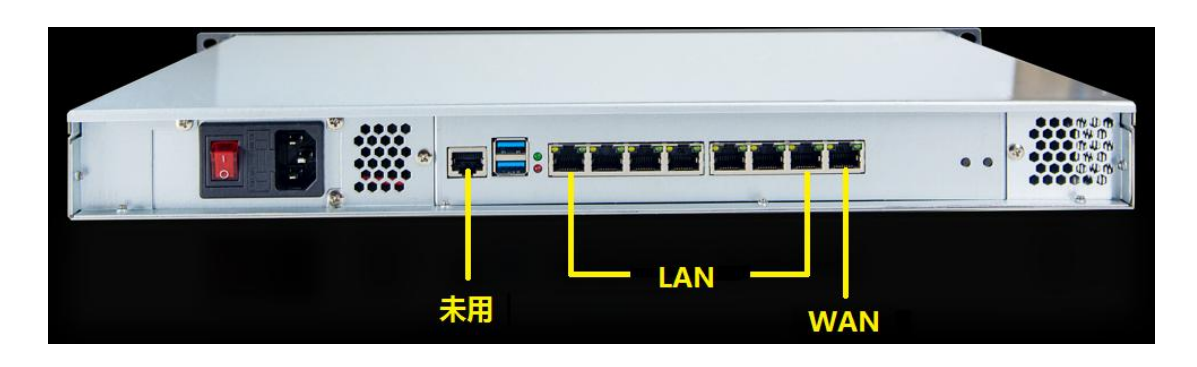

从左至右:

- ➢ 控制台(未用)
- ▶ USB □\*2, 可用
- ▶ 网口,根据购买型号不同,有4口、6口和8口的
  - 所有型号: 最右侧网口为默认的 wan 口,其他为 lan 口(可以在管理页面 修改为任意口,也可以增加多个 wan 口)

| 型号                    | 入门版                    | 标准版                    | 专业版      | 至尊版      |
|-----------------------|------------------------|------------------------|----------|----------|
| CPU                   | Intel Celeron<br>J1900 | Intel Celeron<br>3865U | 15-2520  | i7-6500U |
| 内存                    | 8G                     | 8G                     | 8G       | 16G      |
| SATA3.0               | 1                      | 1                      | 2        | 2        |
| 1000M 网口<br>(兼容 100M) | 4                      | 6                      | 8        | 6        |
| 尺寸:                   | 48.5*41*4.5 (cm)       |                        |          |          |
| 供电:                   | 220V 交流                |                        |          |          |
| 功耗:                   | 无虚拟机约为1                |                        | 开虚拟机约为25 | W        |
| 管理页面:                 |                        | 默认为 192.168.14         | 8.1(可修改) |          |
| 管理密码:                 |                        | 默认为8                   | 88888    |          |

| §改密码:          |                                         |                     |             |
|----------------|-----------------------------------------|---------------------|-------------|
| Q              | 欢迎使用微服务器                                |                     | ≡           |
| 微服务器           |                                         |                     | 修改密码        |
| micro server   |                                         | 接口状态                | 恢复出厂设置重启服务器 |
| 仪表盘            | • • • • • • • • • • • • • • • • • • • • | 2 3 4 5 6 7         | 退出登录        |
| ▲ 公网IP管理       |                                         |                     |             |
| <b>九</b> 局域网配置 | -■- CPU使用率                              | 接收                  | 数据 -■- 发送数据 |
| & 上网配置 ▶       | 80 %                                    | 40.00 Kbps          |             |
| 🔄 主机管理         | 60 %                                    | 30.00 Kops          |             |
| - 磁盘管理         | 40 %                                    | 20.00 Kbps          |             |
| ♥ 防火墙          | 20 %                                    | 10.00 Kbps          |             |
| 參 应用中心         | 0 %<br>23:53:55                         | 0 bps  <br>23:53:55 |             |

硬盘安装:

因硬盘在运输过程中容易损坏,微服务器出厂无硬盘,产品价格为无盘价

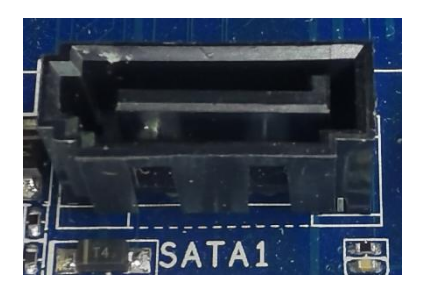

SATA 数据线接口

SATA 电源线接口(或用电源上的接口线)

硬盘支架

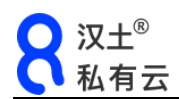

# 二、 状态

进入微服务器,默认显示仪表盘,显示 CPU、网络接口、硬盘、内存、公网 IP 等实时使用情况:

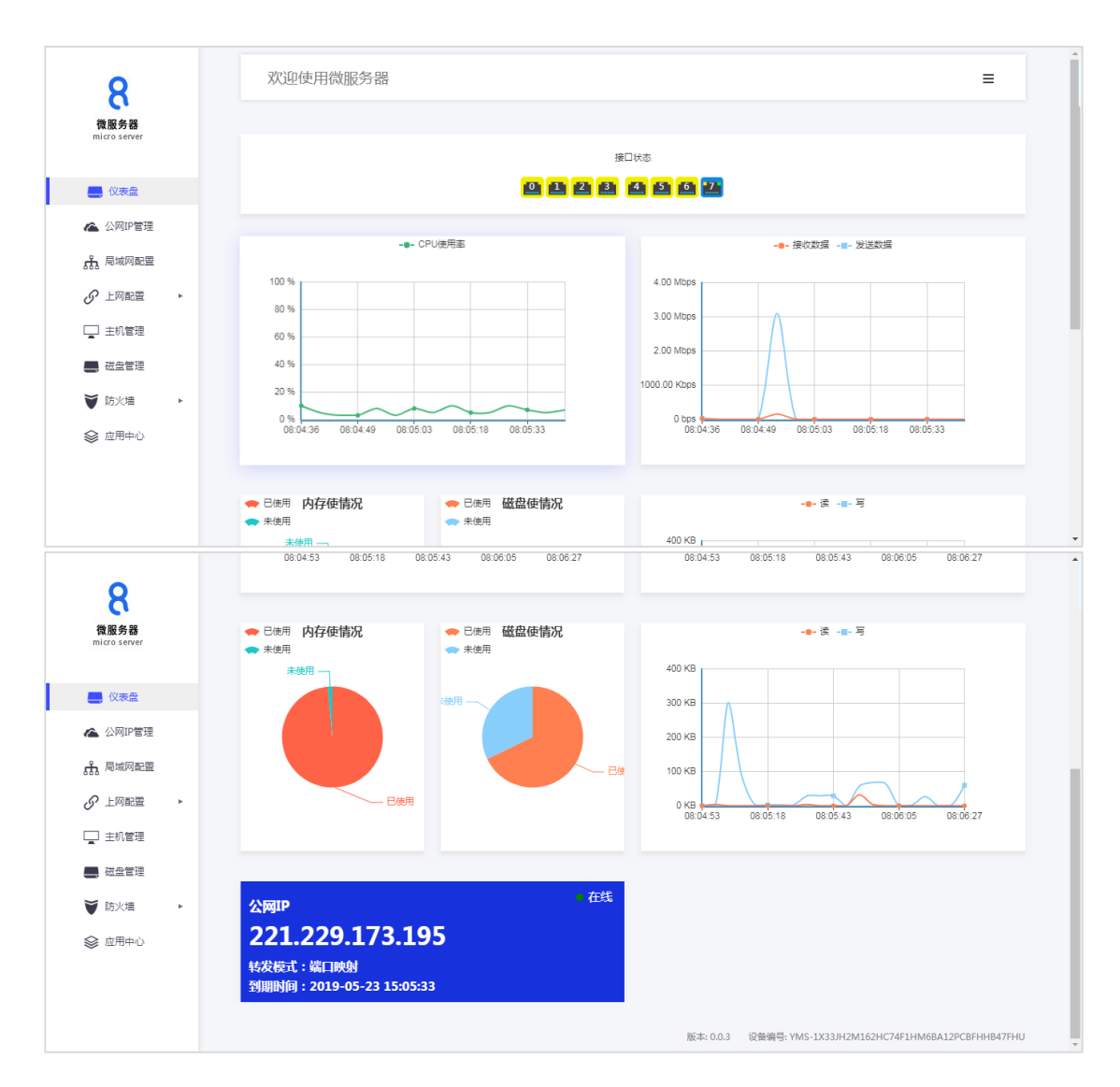

## 三、 基本设置

#### 1. 设置上网方式

▶ 点击"上网配置",可以配置 wan 口,默认情况下,微服务器的 eth7 为 wan 口, 使用 DHCP 方式上网,可以在这里修改。支持 pppoe、DHCP 和静态 IP 三种方 式

| 汉土 <sup>®</sup><br>私有云     |                                |                                    |
|----------------------------|--------------------------------|------------------------------------|
| 8                          | 欢迎使用微服务器                       | =                                  |
| <b>微服务器</b><br>microserver | 网络配置                           |                                    |
| (以表盘                       | WAN 0                          |                                    |
| ▲ 公网P管理<br>品 局域网配置         | 状态: 己连接                        |                                    |
| <ul> <li></li></ul>        | IPv4:192.168.10.107<br>        | 添加                                 |
|                            | /维码:255.255.0<br>              | WAN 1                              |
| ▲ 元が言理                     | ±□: 0 1 2 3 4 5 5 <del>2</del> |                                    |
| ♥ 防火塘 ト                    | 上网方式、DHCP v                    |                                    |
| ≫ ⊠田市小                     | 版本: 0.0.3 设备编号: YMS-1X         | 33JH2M162HC74F1HM6BA12PCBFHHB47FHU |

▶ 除了默认 wan 口之外,还可以增加 wan 口,点击添加 wan1,然后设置使用的接口和上网方式即可

| •                    | 网络配置  |                            |       |                 |
|----------------------|-------|----------------------------|-------|-----------------|
| 微服务器<br>micro server | WAN 0 |                            | WAN 1 | х               |
| 仪表盘                  | 状态:   | 已连接<br>IPv4:192.168.10.107 | 状态:   | 未配置接口           |
| 🗥 公网IP管理             |       | 网关:192.168.10.1            | 接口:   | 0 1 2 3 4 5 6 7 |
| 品 局域网配置              |       | 掩码:255.255.255.0           | 上网方式: | DHCP •          |
|                      |       | DNS: 192.168.10.1          |       |                 |
| ₩ 策略路由               | 接口:   | 0 1 2 3 4 5 6 🔁            |       | 保存              |
| 品 静态路由               | 1 12  | DUOD                       |       |                 |
| 🔄 主机管理               | 上网方式  | DHCP                       |       |                 |
| - 磁盘管理               |       |                            |       |                 |
| ▼ 防火塘 ト              |       |                            |       |                 |
| 參 应用中心               |       |                            |       |                 |
|                      |       |                            |       |                 |

### 2. 设置 lan

点击"局域网配置",设置微服务器的 lan 口地址,和普通路由的设置相似,在这里可以设置微服务器的局域网地址和子网掩码,以及 DHCP 启用方式:

| 汉土 <sup>®</sup><br>私有云      |                      |                                            |
|-----------------------------|----------------------|--------------------------------------------|
| 8                           | 欢迎使用微服务器             | =                                          |
| <b>徵服务器</b><br>micro server | 局域网配置                |                                            |
| 🜉 仪表盘                       | LAN :                | VLAN: 📀 添加                                 |
| ▲ 公网IP管理                    | IP地址 192.168.148.1   | VLAN ID   接囗 (access: trunk: )     IP   操作 |
| 品 局域网配置                     | 子网海码 255.255.255.0   |                                            |
| € 上网配置 ト                    |                      |                                            |
| 🔄 主机管理                      |                      |                                            |
|                             | ☑ 启动DHCP             |                                            |
| ♥ 防火増                       | 起始地址 100 DHCP起始地址    |                                            |
| ◎ 应用中心                      | 地址个数 150 DHCP地址也个数   |                                            |
|                             | 过期时间 12h 示例: 2m, 1h等 |                                            |
|                             | 尿存                   |                                            |

- ▶ 在这里可以看到各个网口的连接情况,已经连接上的网口,会显示 lan 和 wan 两个指示灯且不停闪烁(有流量通过的情况)
- 3. 划分 Vlan

若不理解 Vlan 概念者请先自行百度,若仍然无法理解、且没有特殊需求的,建议 不要改动本节设置

点击"局域网配置"中的 Vlan 一栏里的添加,可以建立 Vlan:

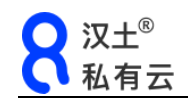

| VLAN                      |                 | Х |
|---------------------------|-----------------|---|
| VLAN ID                   | 10              | • |
| access接口 <mark>?</mark> : | 0 1 2 3 4 5 6 7 |   |
| trunk接口 <mark>?</mark> :  | 0 1 2 3 4 5 6 7 |   |
| IP                        | 192.168.10.1    |   |
| 子网掩码                      | 255.255.255.0   |   |
|                           | DHCP配置选项        |   |
|                           | 防火墙配置           |   |
|                           | 添加              | Ŧ |

- ▶ Access 接口:选中的网口只能属于一个 Vlan
- ▶ Trunk 接口:选中的网口可以属于多个 Vlan

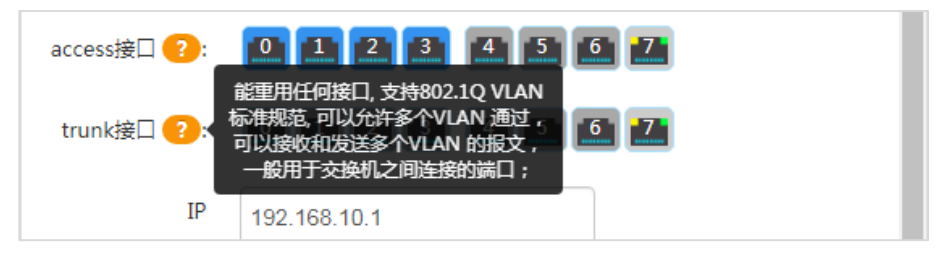

注意: trunk 接口一般是给交换机等设备使用的, 普通电脑系统无法直接使用, 感兴趣的可以阅读以下文章:

https://www.cnblogs.com/weiyikang/p/4945914.html https://blog.csdn.net/weixin\_40759186/article/details/80926044 https://blog.csdn.net/wang\_xya/article/details/38256595

➢ DHCP 和防火墙 zone:

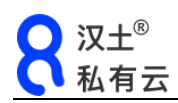

| VLAN     |               | х            |
|----------|---------------|--------------|
| 子网掩码     | 255.255.255.0 | A            |
|          | DHCP配置选项      |              |
|          | ✓ 启动DHCP      |              |
| 起始地址     | 100           |              |
| 地址个数     | 150           |              |
| 过期时间     | 12h           | 示例: 2m, 1h 等 |
|          | 防火墙配置         |              |
| 防火墙Zone: | lan v         |              |
|          | lan<br>wan    | -            |
| 友        | 新建zone        |              |

DHCP 和 lan 设置相同

防火墙 zone 默认为 lan,如果有特殊需求的,可以新建 zone,但是后面的防火 墙设置规则需要重新做,不推荐普通用户使用

# 四、 公网 IP 管理

| 8                                      | 欢迎使     | 用微服务器         |        |                 |       |        |            |
|----------------------------------------|---------|---------------|--------|-----------------|-------|--------|------------|
| 微服务器<br>microserver                    | 公网IP管理  |               |        |                 |       |        |            |
| ■ 仪表盘                                  | () 5710 |               |        |                 | IP区域: | 带宽:    | 到期日期:      |
| ▲ 公网IP管理<br>品 局域网配置                    | 22      | uren ti       | 10.168 |                 | 1万    | 100M共享 | 2019-05-23 |
| & 上网配置 ▶                               | 已连接     |               |        |                 | 1400  |        | 15:05:55   |
| <ul> <li>主机管理</li> <li>磁盘管理</li> </ul> | ####    | s <del></del> |        |                 |       |        |            |
| ♥ 防火増 ト                                | 透传相     | tt DMZ ◆      | 映射模式   |                 |       |        |            |
| 參 应用中心                                 | 将端口即    | 期到内网的服务器      | 第口:    |                 |       |        | 添加         |
|                                        | #       | 公网端口          | 协议     | 内网IP            | 端口    | 备注     | 操作         |
|                                        | 1       | 52309         | tcp    | 192.168.148.101 | 3389  |        | 删除         |

- ▶ 上面可以查看公网 IP 地址,以及所属节点名称,带宽和服务期限
- ▶ 下方可以选择三种模式,其中端口映射和 DMZ 和普通路由的相同,透传模式 为独有

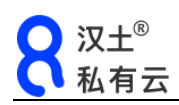

1. 映射

| 添加端口映射 | Х             |
|--------|---------------|
| 公网IP   | 22            |
| 公网端口   | 81            |
| 协议     | ⊛ tcpudp      |
| 内网IP   | 192.168.148.1 |
| 内网端口   | 80            |
| 备注     | 微服务器管理页面      |
|        | 添加            |

首先要启用端口映射方式,然后点添加:

- ▶ 公网端口: 即从外网用这个端口来访问, 如: 1.1.1.1: 81, 后面的 81 即 为公网端口(外部端口)
- ▶ 协议: 一般为 TCP, 若确认其为 UDP, 则选 UDP
- ▶ 内部 IP: 本地服务器的 IP (内部端口),如果是要映射到微服务器自身,在这填微服务器的 lan □ IP;如果是虚拟机,填虚拟机的 IP
- ▶ **内网端口:** 本地服务器使用的端口
- ▶ 备注: 可填项,方便管理
- ▶ 可以添加多个端口映射规则,可以有多个外部端口映射到同一个内部端口 (包括同一个内网 IP 的同一个内网端口),但外部端口不能重复
- 可以按范围映射端口:如外部端口范围:10000-10010,映射到内网 IP 的 数量相同(本例为11个)的端口范围(如 5000-5010),这样在做 FTP 被 动端口映射等需要映射多个端口时,可以一次性设置好

注: 这里的端口映射和防火墙的端口映射是两个不同功能,这里是特指与公网 IP 对应的端口映射,而防火墙的端口映射是指微服务器 wan 或 lan 的 IP 访问时的端口映射(类似于普通路由器的端口映射)

若要远程管理微服务器,即可按上图设置(上图用公网 IP:81 可访问)

#### 2. DMZ

同样先启用 DMZ, DMZ 的意思:将所有公网访问转到指定的内网 IP 上(可以 是连接到微服务器的设备,也可以是虚拟机),在这里填写上 IP 地址即可从外

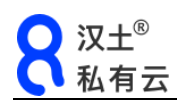

网用公网 IP 访问到这台设备或虚拟机

| 转发椅   | 試:    |         |      |
|-------|-------|---------|------|
| 透传植   | 試     | • DMZ   | 映射模式 |
| DMZ指  | 句内网   | 的服务器IP: |      |
| 192.1 | 68.14 | 8.100   |      |

#### 3. 透传

该模式较为复杂,简单来说,就是将公网 IP 直接配置在指定网口所连接的设备或按图上的方法配置 IP 的设备上,如果要透传到设备,设备连接到指定网口然后开启自动获取 IP 即可;如果要透传到虚拟机,虚拟机配置为公网 IP

| 转发模式:           |                   | 可以指定端口             |  |  |  |  |
|-----------------|-------------------|--------------------|--|--|--|--|
| ◆ 透传模式          | ◆ 透传模式 DMZ 即射模式   |                    |  |  |  |  |
| 请将服务器网络         | 配置成DHC            | P并连接至以下网络接口:       |  |  |  |  |
| <b>1 1</b>      | <b>3</b>          | 1 11 11 11         |  |  |  |  |
| 服务器将获取到         | 以下配置( t           | 也可以将此配置直接配置到服务器 ): |  |  |  |  |
| IPv4: 192.155.1 |                   |                    |  |  |  |  |
| 网关: 19          | 网关: 192.168.148.1 |                    |  |  |  |  |
| 子网掩码: 25        | 5.255.255.        | 255                |  |  |  |  |
| DNS: 19         | 2.168.148.        | 1                  |  |  |  |  |

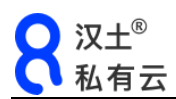

# 五、 虚拟机

#### 1. 磁盘管理

| •                        | 欢迎使用微服务器           | 欢迎使用微服务器                     |                |        |                 |  |  |  |  |  |
|--------------------------|--------------------|------------------------------|----------------|--------|-----------------|--|--|--|--|--|
| <b>文服务器</b><br>croserver | 磁盘管理?              |                              |                |        |                 |  |  |  |  |  |
|                          | 存储状态               | 存储使用情况                       |                |        | 磁盘读写速度          |  |  |  |  |  |
| 仪表盘                      |                    |                              | 5KB/s          |        |                 |  |  |  |  |  |
| 公网IP管理                   |                    | 虚拟主机磁盘<br>应用中心               | 4KB/s<br>3KB/s |        |                 |  |  |  |  |  |
| 局域网配置                    |                    | 0.0G 19.5G 39.1G 58.6G 78.1G | 2KB/s          |        |                 |  |  |  |  |  |
|                          |                    |                              | OKB/s          |        |                 |  |  |  |  |  |
| IMBLE P                  |                    |                              |                |        |                 |  |  |  |  |  |
| 主机管理                     | 微服务器管理中的磁盘:        |                              |                |        |                 |  |  |  |  |  |
| 磁盘管理                     |                    |                              |                |        |                 |  |  |  |  |  |
| 防火墙 🕨                    | micro-server:Raid1 | 磁盘阵列( raid                   |                |        | 停止使用 阵列管理       |  |  |  |  |  |
| 应用中心                     | 阵列状态: active       | 磁盘总数: 2                      | 正常工作所需磁        | 虚数: 2  | active的磁盘数: 2   |  |  |  |  |  |
|                          | 磁盘名称               |                              | 大小             | 状态     |                 |  |  |  |  |  |
|                          | KINGBANK KP330     | sata                         | 111.80         | active | 移除磁盘            |  |  |  |  |  |
|                          |                    |                              |                |        | Children of the |  |  |  |  |  |

只有安装磁盘后,才可以安装虚拟机和应用,在"磁盘管理"一栏,可以看到当前磁盘的基本情况和实时读写速度

- ▶ 微服务器除了常规单硬盘模式外,还支持 raid0 和 raid1 阵列,目前最多可以 上 2 块硬盘,最大容量 4T
- 使用磁盘前,需要先初始化,如果只有单硬盘,无法创建阵列,直接初始化后 即可使用

| <b>8</b><br>微服务器 | 磁盘管理                                                                       |
|------------------|----------------------------------------------------------------------------|
| micro server     | <ul> <li>● 熱奈空间</li> <li>● 存储状态</li> <li>● 日用空间</li> <li>● 日用空间</li> </ul> |
| ᢙ 公网IP管理         | 5KB/s                                                                      |
| 品 局域网配置          | 4KB/s<br>3KB/s                                                             |
|                  | ST1000LM035-1RK172 写入: 0<br>2KBIs ST1000LM035-1RK172 读取: 0                 |
| 參 应用中心           |                                                                            |
| 🛄 主机管理           |                                                                            |
|                  |                                                                            |
|                  | ST1000LM035-1RK172 ST1000LM035-1RK172<br>931.5 GIB 931.5 GIB               |
|                  | etileste                                                                   |

▶ 阵列在初始化时建立, raid1 阵列在磁盘出问题时,可以移除问题磁盘, 然后 替换新硬盘,重新初始化并加入阵列即可

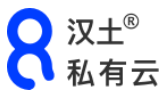

| micro server | → 刻余空间         存储状态                                                                                                    | 磁盘读写速度                                                                                                    |
|--------------|----------------------------------------------------------------------------------------------------|----------------------------------------------------------------------------------------------------|
|              | <ul> <li>E用空间</li> <li>E用空间</li> <!--</th--><th>5KBis         进入创建阵列           3KBis         进入创建阵列           /         ×           /         ×           /         ×</th></ul> | 5KBis         进入创建阵列           3KBis         进入创建阵列           /         ×           /         ×           /         × |
| _」 土机管理      | 需要创建磁盘                                                                                                    |                                                                                                    |
|              |                                                                                                    | 木, 直接创始化 对, 回知到做品样为9                                                                                                  |
|              | ST1000LM035-1RK17:<br>931.5 GiB                                                                                                    | 2 ST1000LM035-1RK172<br>931.5 GIB                                                                                     |

▶ 请根据自己实际情况规划阵列,一般情况下,若没有重要数据,可以不做阵列; 如果有重要数据,又采用固态硬盘的,建议做 raid1

#### 2. 创建虚拟机

展开"主机管理"一栏,点击创建

| 微服务器          | CF O LEAR OF PERCEPTION OF A DESCRIPTION OF A DESCRIPTION | - TOTTLE ME USING "I RELEARCH STR | 0102             |          |                      |
|---------------|----------------------------------------------------------------------------------------------------|-----------------------------------|------------------|----------|----------------------|
| ni cro server | 940                                                                                                    | 添加主机                              |                  | X        | 111.01               |
|               | 12117                                                                                                    |                                   |                  |          | 1001-                |
| 仪表盘           | win2008r2                                                                                                    | 3575                              |                  |          | 关机 关闭电源 控制台 配置 克隆 删除 |
| 公园印管理         | centosclone                                                                                                    |                                   | 字母和数字组合,必须由字母开头  |          | 关机 关闭电源 控制台 配置 克隆 删除 |
| 局域网配型         | centoscionecione                                                                                                    | 存储空间(G)                           |                  | 可用35.14G | 开机 控制台 配置 克隆 删除      |
| 。<br>上回配置 ▶   | win2008r2clone                                                                                                    |                                   | 系统曲磁曲空间,可在配置里新建数 | 振磁曲      | 开机 控制台 配置 克隆 删除      |
| 〕 主机管理        |                                                                                                    | 可选择镜象启                            | 助或者直接使用USB设备启动   |          |                      |
| · 磁盘管理        |                                                                                                    |                                   | <b>建全</b> 请选择使像  | • 😨      |                      |
| 「防火増 ▶        | 天明                                                                                                    | USBU                              | 设备 请选择USB设备      |          |                      |
| 应用中心          |                                                                                                    |                                   |                  |          |                      |
|               |                                                                                                    |                                   |                  |          |                      |

- ▶ 主机名称: 随意填写,不要填写特殊字符
- 存储空间: 在右侧显示的可用空间范围内,设置存储空间;该空间设置后并 不是马上就占用设置的大小,而是随着使用增长,且一旦设置好之后,无法再 更改,所以可以在可用范围内,适当设大一点
- ▶ 虚拟机的启动和安装方式: 支持从 U 盘直接读取 ISO 文件,或者直接使用整个 U 盘作为启动媒体,注意,只能选择其中一项

创建好之后,点右侧的"配置"

| win | 关闭 | 1 | 1024 | 开机 控制台 配置 克隆 删除 |
|-----|----|---|------|-----------------|
|     |    |   |      |                 |

| 自启动                                                          | 主机win                                                               |                 |    |
|--------------------------------------------------------------|---------------------------------------------------------------------|-----------------|----|
| CPUS                                                         |                                                                     |                 |    |
| 内存                                                           | 户动                                                                  |                 |    |
| 磁盘                                                           |                                                                     |                 |    |
| CDROM                                                        |                                                                     |                 |    |
| 网络                                                           | CPUIc                                                               |                 |    |
| USB                                                          |                                                                     |                 |    |
|                                                              | CPU思数                                                               | 4               |    |
|                                                              | 当前分配                                                                | 1               |    |
|                                                              | cpu核心                                                               | 1               |    |
|                                                              | 2014年                                                               | 1               |    |
|                                                              |                                                                     |                 |    |
| 控制台 配置 开机 『                                                  | <b>内存</b><br>調: USB设备 、 快照                                          |                 |    |
| 控制台 配置 开机 5                                                  | <b>内存</b><br>調• USB设备• 快照<br><b>内存</b>                              |                 |    |
| 控制台 配置 开机 m<br>自启动<br>CPUS                                   | 内存<br>調• USB设备• 快照<br>内存<br><sup>推荐内存</sup>                         | 2048MIB         |    |
| 控制台 配置 开机 F<br>自启动<br>CPUS<br>内存                             | 内存<br>調・ USB设备・ 快照<br>内存<br>推荐内存<br>分配内存(MiB)                       | 2048MIB<br>1024 |    |
| 控制台 配置 开机 =<br>自启动<br>CPUS<br><b>内存</b><br>磁盘                | <b>内存</b><br>調 ・ USB设备 ・ 快照<br><b>内存</b><br>推荐内存<br>分配内存(MIB)       | 2048MiB<br>1024 |    |
| 控制台 配置 开机 m<br>自启动<br>CPUS<br>内存<br>磁盘<br>CDROM              | <b>内存</b><br>源 ・ USB设备 ・ 快照<br><b>内存</b><br>推荐内存<br>分配内存(MiB)       | 2048MIB<br>1024 |    |
| 控制台 配置 开机 F<br>自启动<br>CPUS<br>成盘<br>CDROM<br>网络              | 内存<br>調・ USB设备・ 快照<br>内存<br>推荐内存<br>分配内存(MiB)<br>磁盘                 | 2048MiB<br>1024 |    |
| 控制台 配置 开机 m<br>自启动<br>CPUS<br>内存<br>磁盘<br>CDROM<br>网络<br>USB | 内存<br>                                                              | 2048MiB<br>1024 | 操作 |
| 控制台 配置 开机 m  自启动  CPUS  の存  CDROM  図络  USB                   | 内存<br>調・ USB设备・ 快照<br>内存<br>推荐内存<br>分配内存(MiB)<br>磁盘編号 大小<br>磁盘1 306 | 2048MIB<br>1024 |    |

| 控制台 配置 开机 电源 | ₹▼ USB设备▼ 1 | 央照<br>     |        |       |    |
|--------------|-------------|------------|--------|-------|----|
| 自启动          |             |            |        |       |    |
| CPUS         | CDRO        | M          |        |       |    |
| 内存           | 磁盘镜像(iso    | <b>b</b> ) | 请选择镜像  | *     |    |
| 磁盘           |             |            |        |       |    |
| CDROM        |             |            |        |       |    |
| 网络           | 网络          |            |        |       |    |
| USB          | 网卡          | 网卡型号       | 连接到网络  | MAC地址 | 操作 |
|              | 网卡1         | e1000e     | lan    |       | 删除 |
|              | 新网卡         |            |        |       | 新建 |
|              |             |            |        |       |    |
|              | USB         |            |        |       |    |
|              | USB设行       | 2          | USB3.0 | Ŧ     |    |

- ▶ **自动启动虚拟机**:需要开机自启动的,勾上
- ▶ CPU 数量: 在这里设置 CPU 核心和线程数量,可以超过 CPU 物理核心 和线程数
- 内存: 因微服务器本身要使用一定内存,推荐留出至少 1G。请注意:同时运行的虚拟机所占用的内存总数,不能高于 8G,否则后面的虚拟机开不了机
- 磁盘: 刚才分配的磁盘空间不可修改,但可以用新增的方式,再加 一个虚拟磁盘上去(所有虚拟磁盘的大小需小于可用物理空间)
- ▶ CDROM: 前面所选的 ISO 镜像,与 USB 方式只能二选一
- 网络: 在这里管理虚拟机里的网卡,默认为 e1000e,千 M 网卡, 但需注意: CENTOS7 以上的版本不支持 e1000e,需要删除后创建一块 e1000 的千 M 网卡,可同时指定其 mac 地址:

| 新建网卡   |                | Х     |
|--------|----------------|-------|
| 网卡类型   | e1000(1000M) • |       |
| 连接到网络: | LAN            |       |
| MAC地址: |                |       |
|        |                | 取消 确定 |

- ➤ USB 设备模式: 默认为 3.0
- 3. 虚拟机管理

一切就绪后,就可以开机并安装系统了,与常见虚拟机系统创建虚拟机的方式相似,

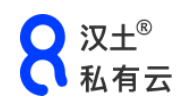

系统安装完成之后,需要对虚拟机关闭电源再启动,才能进入安装好的系统(否则 还是进入 U 盘或者 ISO)

| 状态   | CPUs | 内存   | 操作                   |
|------|------|------|----------------------|
| 正在运行 | 4    | 6144 | 关机 关闭电源 控制台 配置 克隆 删除 |

开机之后,点击控制台,弹出网页控制台,功能比较丰富,主要功能见下图:

| 控制台 配置 关机 | 暂停 电源 → 截屏 USB设备 → 快照 | 顶端功能栏                    |
|-----------|-----------------------|--------------------------|
|           | 即时安装、移除し              | USB设备                    |
|           | ▲ 控制台登录时,先点下ctrl等键    | ,再在屏幕里面接del              |
|           | 边功能栏                  | 按 CTRL + ALT + DELETE 登录 |

- ▶ 关机、暂停、电源等功能,与常见虚拟机系统类似
- ▶ 截屏:将屏幕保存为一张.ppm 格式的文件,可以下载到本地,用看图软件查 看
- ▶ USB 设备:可以将 USB 设备实时加入、移除出虚拟机。虚拟机可以访问 U 盘, 若是 windows 系统,需要安装 usb3.0 驱动,且将 USB 接入主机
- ▶ 快照:建立一份系统快照来备份,方便以后恢复
- 克隆: 克隆一个虚拟机,包括其所有配置和文件,克隆需要在虚拟机关机的情况下进行;克隆和快照的区别:克隆相当于是对虚拟机进行复制,而快照是对虚拟机进行实时备份
- 4. 用 U 盘启动虚拟机

如果遇到系统崩溃、忘记密码等原因,无法进入虚拟机系统,可以准备一个启动U盘, 能进入 pe 系统,然后启动到 pe 对虚拟机资料进行备份,具体办法:

- 1) 制作启动 U 盘(请自行百度)
- 2) 虚拟机关机,请注意,一定要在关机的情况下进行后续操作才有效

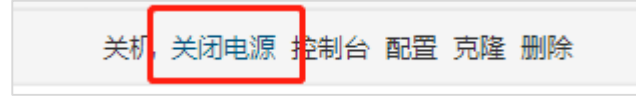

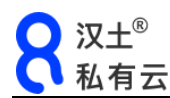

3) 点击"配置",然后把 USB 盘加入虚拟机系统

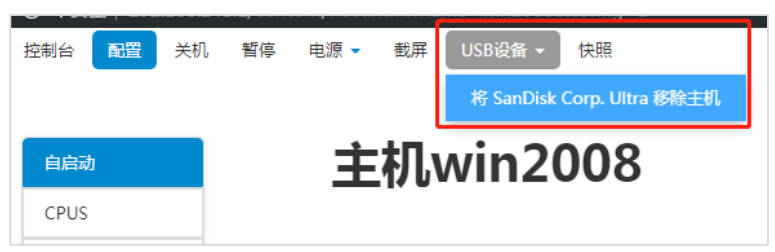

4) 虚拟机开机,就可以进入U盘系统了,如果虚拟机分配的内存低于2G,请选择启动WIN2003PE

| 控制台 | 配置 | 关机    | 暂停                                    | 电源 -    | 截屏 | USB设备 ▼ | 快照        |                     |
|-----|----|-------|---------------------------------------|---------|----|---------|-----------|---------------------|
|     |    |       |                                       |         |    |         |           |                     |
|     |    |       |                                       |         |    |         |           |                     |
|     |    | 最新    | 神术 ≤                                  | 全新风格    |    | 20      | 1.0.00    |                     |
|     |    | —###  | 泊菜 不-                                 | 一样的味道!  |    | EB.     |           | 6.0 大日菜超级UI         |
|     |    |       | @ <b>⊈</b> ∥/ <del>⊆</del> ≏          | *Mem    |    |         |           | Loro Estimate       |
|     |    | _6    | 电内口下 19                               | 1半勿用    |    | 1       |           |                     |
|     |    | ·<br> | ····································· | + 给 蓝 屈 |    |         | 【1】启动 Wi  | n10 X64 PE (2G以上内存) |
|     |    | 智能    | 能装机省                                  | 的省力     |    |         | 【2】启动 Wi  | n2003PE (老机器首选)     |
|     |    |       |                                       |         |    |         | [3]运行Gh   | ost备份恢复工目           |
|     |    | 2/    |                                       |         |    |         |           |                     |
|     |    |       |                                       | الحجار  |    |         | 【4】运行DIS  | K Genius 硬盘分区工具     |
|     |    |       |                                       |         |    |         | [5] 运行 Ma | NDos工目籍值品版          |

- 六、 高级功能
- 1. 防火墙设置

这里的防火墙设置,是类似于普通路由器的防火墙设置,仅作用于微服务器设备本身, 和公网固定 IP 的关系不大

| 8                   |   | 欢迎使      | 用微肌    | 资器     |   |  |      |           |        |            |          |          |         | :       | =           |
|---------------------|---|----------|--------|--------|---|--|------|-----------|--------|------------|----------|----------|---------|---------|-------------|
| 微服务器<br>microserver |   | 防火墙      |        |        |   |  |      |           |        |            |          |          |         |         |             |
| 🜉 仪表盘               |   | 默认配置     |        |        |   |  | Zone | es :      |        |            |          |          |         | 添加      |             |
| 🗥 公网IP管理            |   | 防护 SYN-f | lood:  | •      |   |  |      |           |        |            |          |          |         |         |             |
| 品 局域网配置             |   |          |        |        |   |  | 名称   | 网络        | input  | output     | forward  | 转发<br>目标 | Masq    | MSS     | 操作          |
| ♂ 上网配置              | ۲ | 丢弃异常数    | 7据包:   |        |   |  | lan  | lan       | ACCEPT | ACCEPT     | ACCEPT   | wan      |         |         | 编标          |
| 🛄 主机管理              |   | i        | nput:  | ACCEPT | • |  |      |           |        |            |          |          |         |         | ₽<br>删<br>除 |
| - 磁盘管理              |   | ou       | itput: | ACCEPT | ¥ |  | wan  | wan0      | REJECT | ACCEPT     | REJECT   |          | •       | •       | 编辑          |
| ▼ 防火墙               | Ŧ |          |        |        |   |  |      | wallV0    |        |            |          |          |         |         | 册删除         |
| ● 网络监控              |   | for      | ward:  | REJECT | ۳ |  |      |           |        |            |          |          |         |         | rds         |
| ▲ 网络规则              |   |          |        | 保存     |   |  |      |           |        |            |          |          |         |         |             |
| ₩ 端□映射              |   |          |        |        |   |  |      |           |        |            |          |          |         |         |             |
| 😂 应用中心              |   |          |        |        |   |  | Л    | 版本: 0.0.3 | 设备编号   | : YMS-1X33 | UH2M162H | C74F1H   | M6BA12F | PCBFHHE | 147FH       |

> 默认配置:不在右侧 zones 规则内的所有数据包的传输策略,默认情况下:
 ■ 防护 SYN-flood:防止 SYN 洪水攻击,默认不选中,用户可选中

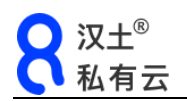

■ 丢弃异常数据包:默认不选中,用户可选中

- Input: accept,接受;所有直接访问微服务器的数据包,都接受
- Output: accept, 接受; 所有微服务器出站的数据包, 都放行
- forward: reject, 阻止; 所有需要微服务器转发的数据包, 拒绝

系统已经自动建立了 lan 和 wan 的默认规则,不在这两个域内的访问规则。若用户未建立除 lan、wan 以外的 zone,则本项设置无意义

- ▶ Zones: 默认已经建立了 lan 和 wan 的传输规则
  - lan 默认规则:

| zone          |                                        | х |
|---------------|----------------------------------------|---|
| 网络            | ✔ lan 📄 wan0 📄 wanV6 ✔ vlan10 ✔ vlan12 | * |
| input:        | ACCEPT                                 |   |
| output:       | ACCEPT                                 |   |
| forward:      | ACCEPT                                 |   |
| 转发目标zone:     | 🗌 lan 🕑 wan                            |   |
| Masquerading: |                                        |   |
| MSS clamping: |                                        |   |

- lan 域默认包括 lan 和用户建立的 vlan (上述 Vlan10 和 12 在建立时 被选择为 lan 域)
- Input: 所有从 lan 域访问微服务器的数据包, 默认接受, 如果不接受, 所有微服务器的内网设备和虚拟机均无法访问微服务器!!!
- Output:所有从微服务器发往 lan 域的数据包,默认放行,如果不放行,微服务器无法访问内网设备和虚拟机,那么相应的,内网设备和虚拟机收不到微服务器的返回数据,也就无法互相访问了
- Forward: 所有 lan 域需要转发的数据包,默认放行,如果不放行,微服务器的内网设备和虚拟机将无法上外网
- 转发目标 zone: 默认转发往 wan 域
- Masquerading: SNAT 的特殊方式, lan 域默认不选中
- MSS clamping: MTU 钳制, lan 域默认不选中
- wan 默认规则:

| zone          |                                                                                                    | Х |
|---------------|----------------------------------------------------------------------------------------------------|---|
| 网络            | 🗌 lan 🕜 wan0 🕜 wanV6 📃 vlan10 🗌 vlan12                                                                                                    |   |
| input:        | REJECT                                                                                                    |   |
| output:       | ACCEPT                                                                                                    |   |
| forward:      | REJECT •                                                                                                    |   |
| 转发目标zone:     | 🗌 lan 🔲 wan                                                                                                    |   |
| Masquerading: | Image: A start of the start of the start |   |
| MSS clamping: | ø                                                                                                    |   |
|               |                                                                                                    |   |

- 网络:默认包括 wan0(系统默认 wan)和 wanv6(IPV6),如果有建 立其他 wan □,也会出现在这里
- Input:从 wan 域直接访问微服务器的数据包,如通过 wan 口 IP 直接 访问微服务器,默认为阻止,如果打开,就可以通过微服务器的 wan 口 IP 直接访问到微服务器,慎用
- Output: 从微服务器出站的数据包, 默认为放行
- Forward: wan 域需要转发的数据包,默认为阻止,如果打开,就可以在局域网内直接访问到微服务器 lan 侧的设备,如虚拟机,慎用
- 转发目标 zone: 默认不转发
- Masquerading: SNAT 的特殊方式, wan 域必须选中,不然微服务器 lan 侧的设备和虚拟机无法上外网
- MSS clamping: MTU 钳制, wan 域默认为选中

## 2. 网络监控

查看实时连接和流量,可以点击 IP 后面的小红 X,对疑似异常的连接进行阻止

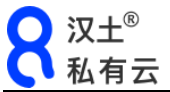

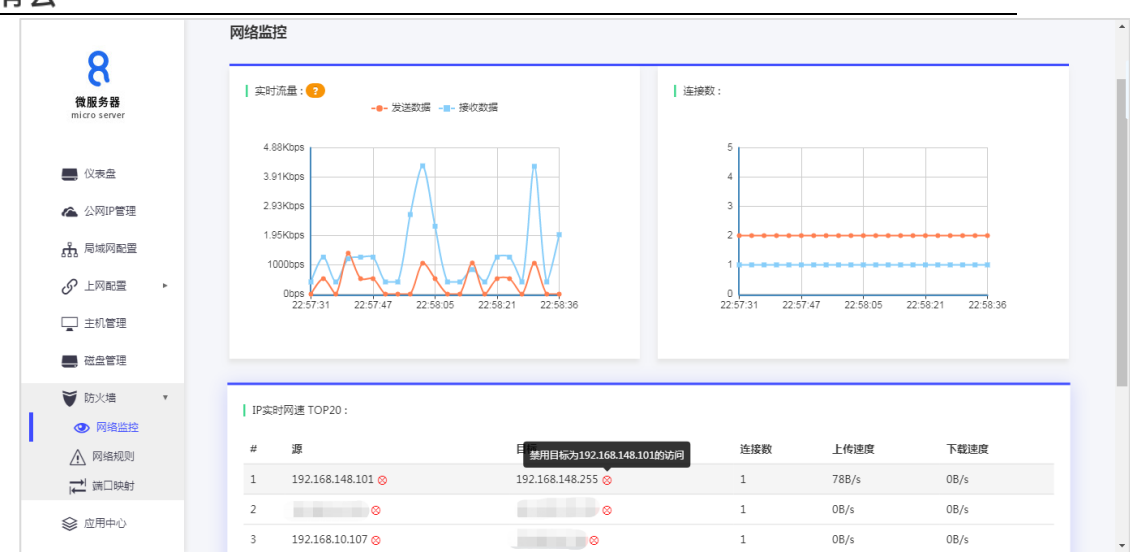

#### 3. 网络规则

可以建立网络访问规则,禁止或允许访问某些 IP,支持指定 IP 段范围和端口 如果要公网固定 IP 的访问进行限制,可以在这里进行设置

| 8                   | 欢迎使用微服务器 | =                                                        |
|---------------------|----------|----------------------------------------------------------|
| 微服务器<br>microserver | 网络规则     | BR401560 X                                               |
| - 仪表盘               |          | (Mit)                                                    |
| ▲ 公网IP管理            | # 源      | 源 0.0.0.0 80 操作                                          |
| 品 局域网配置             |          | bi议 e all e tcp udg 均支持网段和端口                             |
|                     |          | 目标 0.0.0.00.80                                           |
| 🔄 主机管理              |          | 操作 💿 禁止访问 💿 允许访问 💿 限速                                    |
|                     |          | 留注                                                       |
| ♥ 防火墙 ・             |          |                                                          |
| ● 网络监控              |          | 添加                                                       |
| ⚠️ 网络规则             |          |                                                          |
|                     |          |                                                          |
| 參 应用中心              |          | 版本: 0.0.3 设备编号: YMS-1X33JH2M162HC74F1HM6BA12PCBFHHB47FHU |

- ▶ 源和目标:可以全填或只填其一
  - 支持单个 IP, 如: 192.168.148.1
  - 支持 IP 范围,如: 192.168.148.0/24,即子网掩码为 255.255.255.0 的整个 段,192.168.148.1-254
  - 协议可以同时支持 tcp 和 udp
  - 支持指定单个端口或端口范围,格式为: 192.168.1.1:80-88
  - 指定端口的时候,只能使用 tcp 或 udp 协议,而 all 还包括 icmp 等协议 (ping 使用 icmp)
- ▶ 可以建立多条规则,在规则冲突的情况下,以序号小的规则优先,序号1为最 优先规则

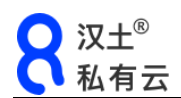

▶ 慎用禁止访问功能,尤其是目标为微服务器自身或所属 IP 段时,设置不当可能造成无法访问微服务器,如果一定要设置,至少先建立一条允许 LAN 访问 微服务器的规则,且置顶

#### 4. 路由策略设置

可以添加多 wan 出口策略和静态路由策略,在"上网配置"中设置

▶ 策略路由:

相当于多 wan 口路由器的上网策略,可以设置某些网段通过指定 wan 口出站

| 8                                       | 欢迎使用微服务器        |        |       |           |                   | Ξ                         |       |
|-----------------------------------------|-----------------|--------|-------|-----------|-------------------|---------------------------|-------|
| 微服务器<br>micro server                    | 策略路由 <b>?</b> } |        |       |           |                   |                           | _ İ   |
| 仪表盘                                     | 添加 默认网关:        | 添加策略路由 |       |           | x                 | 立即生效                      |       |
| ▲ 公网IP管理                                | # 源IP           |        |       |           |                   | 操作                        |       |
| 品 局域网配置                                 |                 | 源IP    |       |           |                   |                           |       |
|                                         |                 | 目标IP   |       |           |                   |                           |       |
| •_ ************************************ |                 | 出口:    | WAN 0 | •         |                   |                           |       |
| 🔄 主机管理                                  |                 | 备注     |       |           |                   |                           |       |
| - 磁盘管理                                  |                 |        |       |           |                   |                           |       |
| ₩ 防火墙                                   |                 |        | 添加    |           |                   |                           |       |
| 參 应用中心                                  |                 |        |       |           |                   |                           | Ŧ     |
|                                         |                 |        |       | 版本: 0.0.3 | 设备编号: YMS-1X33JH; | 2M162HC74F1HM6BA12PCBFHHB | 47FHU |

- 源 IP 和目的 IP,可以全填或选填其一,支持 IP 范围
- 有多 wan 口的情况下,可以设置某一个 wan 口为默认出口,然后再对另 一个 wan 口增加策略,更方便
- ▶ 静态路由:

相当于操作系统的 route 命令, 添加内网访问指定 IP(段)时使用的网关

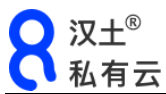

| M 版 7 8     micro server     《                                                                                   | 荡加<br># 目标IP | 添加静态路由<br>目标IP<br>子网掩码 |     |   | X<br>操 | 立即生效<br>作 |
|----------------------------------------------------------------------------------------------------|--------------|------------------------|-----|---|--------|-----------|
| <ul> <li>○ (次表金)</li> <li>▲ 公网印管理</li> <li>● 点別、周城阿配盟</li> <li>● 上阿配置</li> <li>● 上阿配置</li> <li>● 上阿配置</li> </ul> | # 目标IP       | 目标IP<br>子网掩码           |     |   | 操      | 作         |
| ▲ 公列P管理                                                                                                    |              | 目标IP<br>子网掩码           |     |   |        |           |
| <ul> <li>3.5.5.5.5.</li> <li>○ 上列配置</li> <li>▼</li> <li>注: 策略語由</li> </ul>                                       |              | 子网掩码                   |     |   |        |           |
| <ul> <li></li></ul>                                                                                              |              |                        |     |   |        |           |
| D. and State                                                                                                    |              | 网关IP                   |     |   |        |           |
| <b>山</b> 静态说用                                                                                                    |              | 出口:                    | LAN | • |        |           |
| 🛄 主机管理                                                                                                    |              | 备注                     |     |   |        |           |
| - 磁盘管理                                                                                                    |              |                        |     |   |        |           |
| ▼ 防火墙 ト                                                                                                    |              |                        | 添加  |   |        |           |
| 參 应用中心                                                                                                    |              |                        |     |   |        |           |

- 如:指定访问 114.114.114,14,子网掩码为 255.255.255(只对 114 生效),网关 IP 为 192.168.1.1,出口为 wan,那么内网所有访问 114 的数据 包都会从 192.168.1.1 传输
- 相对于策略路由,静态路由可以设置 lan-lan 的路由规则

#### 5. 端口映射

这里的端口映射是在通过微服务器自身 wan 口的 IP 访问时生效,对微服务器的固定公网 IP 不生效

| 0 | 汉土® |
|---|-----|
| C | 私有云 |

| 端口映射      |           | Х |
|-----------|-----------|---|
| 名称        |           |   |
| 协议:       | TCP+UDP • |   |
| 源zone:    | lan •     |   |
| 源目标端口     |           |   |
|           | 更多配置      |   |
| 源IP       |           |   |
| 源端口       |           |   |
| 源目标IP     |           |   |
| NAT 回环:   | 2         |   |
| 转发目标zone: | lan •     |   |
| 转发目标IP    |           |   |
| 转发目标端口    |           |   |
|           | 添加        |   |

- ▶ 名称:任意填写
- ➢ 协议:可选 TCP、UDP、TCP+UDP
- ▶ 源 zone: lan 或 wan,传统端口映射描述的为 wan 到 lan 的映射
- ▶ 源目标端口:即传统描述的外部端口,如 80,或 80-90
- ▶ 更多配置:可以进一步指定源 IP、源端口和源目标 IP
- ▶ NAT 回环:可选中,支持最初的源和最终目的都在 NAT 内(如两个不同 vlan)
- ➢ 转发目标 zone: lan 或 wan
- ▶ 转发目标:即传统描述的内部 IP
- ▶ 转发目标端口:即传统描述的内部端口,可以指定范围,如80,或80-90

要达到传统路由的端口映射功能,主要填写源目标端口(外部端口)、转发目标 IP(内 网 IP)、转发目标端口(内部端口)